http://Blog.ednchina.com/alex1120

方法:

1.安装 proteus 6.9和 keil吧

2.安装压缩包里面的 vdmagdi.exe文件,安装完后 keil\c51\bin\文件夹里面会 有 VDM51.DLL这个.

3.把压缩包里面的 PROSPICE.DLL复制到 Proteus 6 Professional \bin目录下, 覆盖已经有的.

4.打开 keil 打开 option for target里面的 debug选项卡 ,选择 Proteus VSM Simulator ,并进行相关

设置.(两台计算机联调得输入正确的 host IP和 port号)

5.打开 isis 选择 debug\use remote debug monitor.

这样就可以啦,试试看吧!